# **MOTOTRBO** Linked Capacity Plus (LCP) HP MSR2003 (JG411A) Router Configuration Guide

Version 1.1

© Copyright 2016 Motorola Solutions, Inc. ANY USE NOT APPROVED BY MOTOROLA SOLUTIONS IS PROHIBITED. MOTOROLA, MOTO, MOTOROLA SOLUTIONS and the Stylized M Logo are trademarks or registered trademarks of Motorola Trademark Holdings, LLC and are used under license. All rights reserved All other trademarks, product, or service names are the property of their respective owners.

#### **Computer Software Copyrights**

The Motorola Solutions products described in this manual may include copyrighted Motorola Solutions computer programs stored in semiconductor memories or other media. Laws in the United States and other countries preserve for Motorola Solutions certain exclusive rights for copyrighted computer programs, including, but not limited to, the exclusive right to copy or reproduce in any form the copyrighted computer program. Accordingly, any copyrighted Motorola Solutions computer programs contained in the Motorola products described in this manual may not be copied, reproduced, modified, reverse engineered, or distributed in any manner without the express written permission of Motorola Solutions. Furthermore, the purchase of Motorola Solutions products shall not be deemed to grant either directly or by implication, estoppel, or otherwise, any license under the copyrights, patents or patent applications of Motorola Solutions, except for the normal non-exclusive license to use that arises by operation of law in the sale of a product.

#### **Documentation Copyrights**

No duplication or distribution of this document or any portion thereof shall take place without the express written permission of Motorola Solutions. No part of this manual may be reproduced, distributed, or transmitted in any form or by any means, electronic or mechanical, for any purpose without the express written permission of Motorola Solutions.

#### Disclaimer

The information in this document is carefully examined, and is believed to be entirely reliable. However no responsibility is assumed for inaccuracies. Furthermore, Motorola Solutions reserves the right to make changes to any products herein to improve readability, function, or design. Motorola Solutions does not assume any liability arising out of the applications or use of any product or circuit described herein; nor does it cover any license under its patent rights nor the rights of others.

#### **Trademarks**

MOTOROLA and the Stylized M logo are registered in the U.S. Patent & Trademark Office. All other products or service names are property of their respective owners. © 2016 by Motorola Solutions, Inc.

© Copyright 2016 Motorola Solutions, Inc. ANY USE NOT APPROVED BY MOTOROLA SOLUTIONS IS PROHIBITED. MOTOROLA, MOTO, MOTOROLA SOLUTIONS and the Stylized M Logo are trademarks or registered trademarks of Motorola Trademark Holdings, LLC and are used under license. All rights reserved All other trademarks, product, or service names are the property of their respective owners.

#### MOTOTRBO Linked Capacity Plus (LCP) - HP MSR 2003 Router Configuration Guide

This document is intended as a configuration guide to assist with the programming conventions and commands used in the HP MSR2003 routers. This document does not provide detailed information on the basics of IP networking or the basics of programming code plugs for Linked Capacity Plus.

The following pages are to be used as an example only. This is a 2-site system example however; it can be extended to multiple sites by inserting user specific network topology information.

## Specific Configurations Needs for this Router (the router will NOT work directly out of the box):

- 1. Must configure router to have "Network Address Translation".
- 2. Must configure Master Router in Linked Capacity Plus to have a static IP configuration. NOTE: The example configures all routers with static IP addresses.
- 3. Must configure routers for "Port Forwarding". NOTE: For the MSR 2003 router, port forwarding rules enable NAT-Loopback to occur.
- 4. Router settings, other than what is described here, are not validated by Motorola Solutions, Inc.

#### **Example Notes:**

- 1. Each site should have a different LAN IP address and subnet.
- 2. Each repeater should have a different UDP port number. The convention used in the example below is: 500XY, where X is the site number and Y is the repeater number.
- 3. Each Rest Channel/Site IP should have a different UDP port number. The convention used in the example below is 5500*X*, where *X* is the site number.
- 4. The following documentation is the example for programming the router at Site 1. The router at every site must also be configured using each site's specific details.
- 5. Command line reference documentation may be downloaded at: http://h20566.www2.hpe.com/portal/site/hpsc/template.PAGE/public/psi/manualsResults/?sp4ts.oid=5408894&spf\_p.tpst=psiCont entResults&spf\_p.prp\_psiContentResults=wsrp-navigationalState%3Daction%253Dmanualslist%257Ccontentid%253DSetupand-installgeneral%257Clang%253Den&javax.portlet.begCacheTok=com.vignette.cachetoken&javax.portlet.endCacheTok=com.vignette.ca chetoken
- 1. Router and Repeater Configurations verified:

#### a. Repeater Firmware: R02.06.00

b. Router Software Version: MSR 2003 version 7.1.059, Release 0305

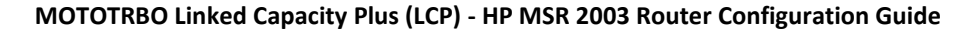

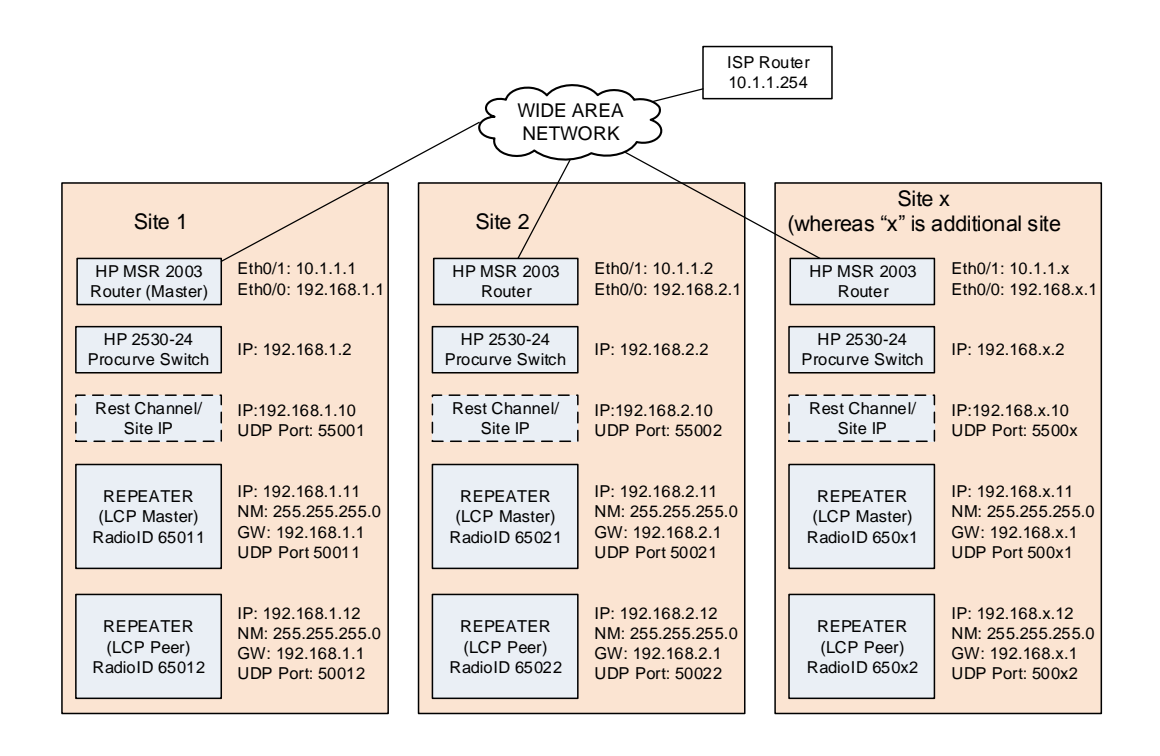

© Copyright 2016 Motorola Solutions, Inc. ANY USE NOT APPROVED BY MOTOROLA SOLUTIONS IS PROHIBITED. MOTOROLA, MOTO, MOTOROLA SOLUTIONS and the Stylized M Logo are trademarks or registered trademarks of Motorola Trademark Holdings, LLC and are used under license. All rights reserved All other trademarks, product, or service names are the property of their respective owners. Motorola Solutions Inc. 1301 E. Algonquin Road Schaumburg, IL 60196

52

### Configuration method using the HP MSR 2003 Command Line Interface

**Document and Example Conventions:** 

Text as displayed in the command line interface. Command line text for the user to enter. <Command line text that is router or site specific>

- 1. Connect the device and PC via USB cable.
- 2. Configure the terminal emulation program on PC (example: PuTTY) a. 9600, data bits to 8, parity to none, stop bit to 1, and flow control to none
- 3. Enter the Command Line Interface (CLI) of the device
- 4. Configure the device using the bold command listed below. Note: the setting below are for configuring the router at site 1 follow the system IP plan for the additional sites.

#### Using the Console Serial Interface

**Connect to the Serial port (USB)** 

#### Serial Line: COM X

(Look in the Windows Device Manager for COM number)

Speed: 9600

#### **Connection Type: Serial**

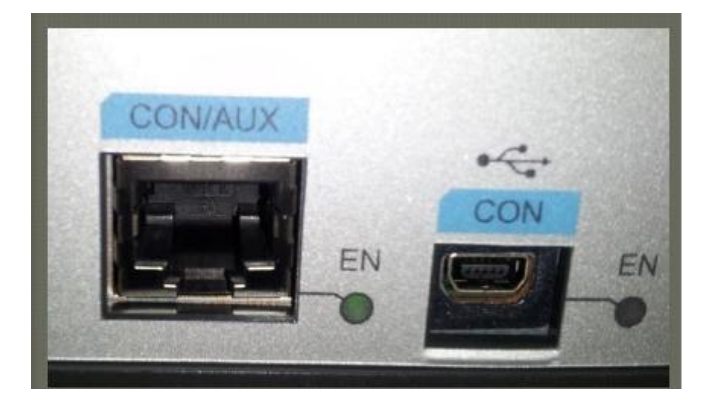

| RuTTY Configuration                                      | of second                                              |                       | X       |
|----------------------------------------------------------|--------------------------------------------------------|-----------------------|---------|
| Category:                                                |                                                        |                       |         |
|                                                          | Basic option                                           | s for your PuTTY ses  | sion    |
| Logging                                                  | Specify the destination y                              | ou want to connect to |         |
| Keyboard                                                 | Serial line                                            |                       | Speed   |
| Bell                                                     | COM1                                                   |                       | 9600    |
| ☐ ☐ ····· Features<br>☐ ····· Window<br>☐ ↓ ↓ Appearance | Connection type:<br>Raw Telnet                         | ○ Rlogin ○ SSH        | Serial  |
| Behaviour<br>Translation<br>Selection<br>Colours         | Load, save or delete a s<br>Saved Sessions<br>HProuter | tored session         |         |
| Data                                                     | Default Settings                                       |                       | Load    |
| Proxy<br>Telnet                                          | The folder                                             |                       | Save    |
| Rlogin<br>⊕-SSH                                          |                                                        |                       | Delete  |
|                                                          | Close window on exit<br>Always Neve                    | er 💿 Only on cle      | an exit |
| About                                                    |                                                        | Open                  | Cancel  |

© Copyright 2016 Motorola Solutions, Inc. ANY USE NOT APPROVED BY MOTOROLA SOLUTIONS IS PROHIBITED. MOTOROLA, MOTO, MOTOROLA SOLUTIONS and the Stylized M Logo are trademarks or registered trademarks of Motorola Trademark Holdings, LLC and are used under license. All rights reserved All other trademarks, product, or service names are the property of their respective owners.

#### System View v. User View

When you access/log in to the MSR 2003 device and access the command line interface, you enter the user view, where the prompt <device name> is displayed. Only limited operations may be performed limited operations in the user view, for example, display operations, file operations and Telnet operations. To perform further configuration of the MSR 2003 device, enter the system view.

The prompt [device name] indicates you are in the System view. All operations can be performed in the system view.

#### Configure the name of the router.

| <sysname> system-view</sysname>                 | Enters into configuration editing mode.                                                                                                    |
|-------------------------------------------------|----------------------------------------------------------------------------------------------------|
| [Sysname] <b>sysname &lt;<i>sysname&gt;</i></b> | Name the device, which can be a string of 1 to 30<br>characters. It replaces "Sysname" with the text of<br>your choice. It is a convenient reference while<br>working on multiple routers.<br>For this example, the command is:<br>[Sysname] sysname Site1 |
| [Site1] save                                    | Saves the current configuration.                                                                                                    |

Configure the Ethernet interface IP addresses and Network Address Translations.

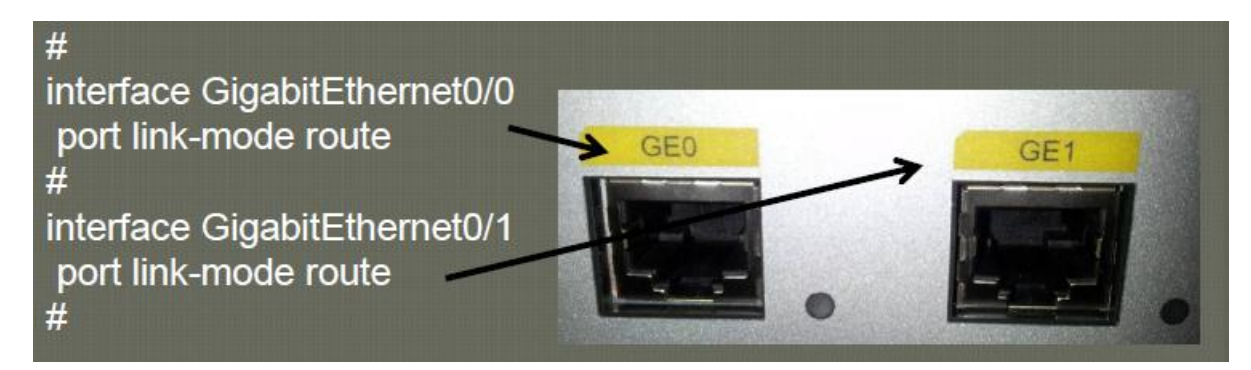

| [Site1] interface GigabitEthernet 0/0                                                               | Enter interface Ethernet 0/0 parameter view. Of the two Ethernet ports (GE0 and GE1) on the front of the chassis, GE0 will be the LAN Ethernet interface in this example.                             |
|----------------------------------------------------------------------------------------------------|----------------------------------------------------------------------------------------------------|
| [Site1-GigabitEthernet0/0] ip address <lan ip<br="">address&gt; <lan mask="" subnet=""></lan></lan> | Configure the LAN interface IP address and subnet<br>mask. Use the IP address and mask that was<br>decided for the site.<br>For this example, the command is:<br>ip address 192.168.1.1 255.255.255.0 |
|                                                                                                    |                                                                                                    |
| [Site1-GigabitEthernet0/0 port link-mode route                                                      | Set the link-mode to route                                                                                                    |
| [Site1-GigabitEthernet0/0] description <interface description=""></interface>                       | Configure the description of this Ethernet interface.<br>For this example, the command is:<br>description Site1_LAN                                                                                   |

© Copyright 2016 Motorola Solutions, Inc. ANY USE NOT APPROVED BY MOTOROLA SOLUTIONS IS PROHIBITED. MOTOROLA, MOTO, MOTOROLA SOLUTIONS and the Stylized M Logo are trademarks or registered trademarks of Motorola Trademark Holdings, LLC and are used under license. All rights reserved All other trademarks, product, or service names are the property of their respective owners.

| [Site1-GigabitEthernet0/0] nat hairpin enable                                                                                   | Enable nat hairpin mode on LAN interface.           |
|----------------------------------------------------------------------------------------------------|-----------------------------------------------------|
| [Site1-GigabitEthernet0/0] save                                                                                                 | Save the configuration                              |
| [Site1-GigibitEthernet0/0] <b>auit</b>                                                                                          | Moves to the command tree root.                     |
| [Site1] interface GigabitEthernet 0/1                                                                                           | Enter interface Ethernet 0/0 parameter view. Of the |
| []                                                                                                    | two Ethernet ports (GE0 and GE1) on the front of    |
|                                                                                                    | the chassis. GE1 will be the WAN Ethernet           |
|                                                                                                    | interface in this example.                          |
| [Site1-GigabitEthernet0/1] ip address <wan ip<="" th=""><th>Configure the WAN interface IP address and</th></wan>               | Configure the WAN interface IP address and          |
| address> <wan mask="" subnet=""></wan>                                                                                          | subnet mask. This WILL be specific from the         |
|                                                                                                    | network provider, and may be the ISP Static IP      |
|                                                                                                    | address.                                            |
|                                                                                                    | For this example, the command is:                   |
|                                                                                                    | ip address 10.1.1.1 255.255.255.0                   |
| [Site1-GigabitEthernet0/1] description <interface< th=""><th>Configure the description of this Ethernet port.</th></interface<> | Configure the description of this Ethernet port.    |
| description>                                                                                                    | For this example, the command is:                   |
|                                                                                                    | description Sitel_WAN                               |
| [Site1-GigabitEthernet0/1] port link-mode route                                                                                 | Set the link-mode to route                          |
| [Site1-GigabitEthernet0/1] nat outbound port-                                                                                   | Enable port preservation on outbound packets on WAN |
| preserved                                                                                                    | interface.                                          |
| [Site1-GigabitEthernet0/1] nat server protocol                                                                                  | Adds a port forwarding rule for the Rest            |
| udp global <repeater address="" global="" ip=""></repeater>                                                                     | Channel/Site IP address and port number.            |
| <repeater port="" udp=""> inside <repeater ip<="" th=""><th>For this example, the command is:</th></repeater></repeater>        | For this example, the command is:                   |
| address> <repeater port="" udp=""></repeater>                                                                                   |                                                     |
|                                                                                                    | nat server protocol udp global 10.1.1.1             |
|                                                                                                    | 55001 inside 192.168.1.10 55001                     |
|                                                                                                    | Adda a nant famuandian nda fan as ab tasffis        |
| [Site 1-GigabitEthernet0/1] hat server protocol                                                                                 | Adds a port forwarding rule for each traffic        |
| dup global <repeater address="" global="" in=""></repeater>                                                                     | Feperater's IP address and port number.             |
| addroses arongeter UDP ports                                                                                                    | For this example, the two commands are.             |
| audiess> <iepealer odp="" poils<="" th=""><th>nat server protocol udp global 10 1 1 1</th></iepealer>                           | nat server protocol udp global 10 1 1 1             |
|                                                                                                    | 50011 inside 192.168.1.11 50011                     |
|                                                                                                    |                                                     |
|                                                                                                    | nat server protocol udp global 10.1.1.1             |
|                                                                                                    | 50012 inside 192.168.1.12 50012                     |
|                                                                                                    |                                                     |
| [Site1-GigabitEthernet0/1] nat static enable                                                                                    | Enable static nat configuration for WAN interface.  |
| [Site1-Ethernet0/1] save                                                                                                    | Save the configuration                              |
| [Site1-Ethernet0/1] auit                                                                                                    | Moves to the command tree root.                     |

#### Add Static Default Route

| [Site1] ip route-static 0.0.0.0 0.0.0.0 <gateway<br>Address&gt;</gateway<br> | This states that all traffic that doesn't have another<br>static route should use the default gateway<br>address.<br>For this example, the command is:<br>ip route-static 0.0.0.0 0.0.0.0 10.1.1.254 |
|------------------------------------------------------------------------------|----------------------------------------------------------------------------------------------------|
| [Site1] save                                                                 | Save the configuration                                                                                                    |

<sup>©</sup> Copyright 2016 Motorola Solutions, Inc. ANY USE NOT APPROVED BY MOTOROLA SOLUTIONS IS PROHIBITED. MOTOROLA, MOTO, MOTOROLA SOLUTIONS and the Stylized M Logo are trademarks or registered trademarks of Motorola Trademark Holdings, LLC and are used under license. All rights reserved All other trademarks, product, or service names are the property of their respective owners.

#### Other Common/Optional Router Configurations: Set Console Password

| <sitel> system-view</sitel>                    | Enters into configuration editing mode.                      |
|------------------------------------------------|--------------------------------------------------------------|
| [Site1] user-interface aux 0                   | Access aux 0 interface for console interface operations      |
| [Site1-line-aux0] authentication-mode password | Set the authentication mode to password                      |
| [Site1-line-aux0] set authentication password  | Set the simple password to be "Motorola1" for this           |
| simple <password></password>                   | <b>example:</b> set authentication password simple Motorola1 |
| [Site1-line-aux0] user-role network-admin      | Set the user role to be "network-admin."                     |
| [Site1-line-aux0]save                          | Save the configuration                                       |
| [Site1-line-aux0]quit                          | Moves to the command tree root.                              |

#### Other Common/Optional Router Configurations: Enable Telnet

| <site1> system-view</site1>              | Enters into configuration editing mode.            |
|------------------------------------------|----------------------------------------------------|
| [Site1] telnet server enable             | Enable telnet server.                              |
| [Site1] user-interface vty 0 63          | Configure the terminal interface                   |
| [Site1] user-role network-admin          | Set user role to "network-admin"                   |
| [Site1-line-vty0-63] authentication-mode | Set the authentication mode to scheme.             |
| scheme                                   |                                                    |
| [Site1-line-vty0-63] set authentication  | Set the simple password to be "Motorola1" for this |
| password simple <password></password>    | example: set authentication password simple        |
|                                          | Motorolal                                          |
| [Site1-line-vty0-63] save                | Save the configuration                             |
| [Site1-line-vty0-63]quit                 | Moves to the command tree root.                    |

<sup>©</sup> Copyright 2016 Motorola Solutions, Inc. ANY USE NOT APPROVED BY MOTOROLA SOLUTIONS IS PROHIBITED. MOTOROLA, MOTO, MOTOROLA SOLUTIONS and the Stylized M Logo are trademarks or registered trademarks of Motorola Trademark Holdings, LLC and are used under license. All rights reserved All other trademarks, product, or service names are the property of their respective owners.

#### Other Common/Optional Router Configurations: Set the clock mode to NTP(Network Time Protocol).

| <site1> system-view</site1>                                                                                          | Enters into configuration editing mode.                |
|----------------------------------------------------------------------------------------------------|--------------------------------------------------------|
| [Site1] clock protocol ntp                                                                                           | Set the clock protocol to NTP                          |
| [Site1]ntp unicast-server <ip address<="" th=""><th>Set the NTP serve used for setting the router clock to</th></ip> | Set the NTP serve used for setting the router clock to |
| of ntp server>                                                                                                    | 192.168.1.3 for this example: ntp unicast-server       |
|                                                                                                    | 192.168.1.3                                            |
| <site1> save</site1>                                                                                                 | Save the configuration                                 |

#### Other Common/Optional Router Configurations: Manually set the router clock datetime (disable NTP)

| <site1> system-view</site1>                                                                                                    | Enters into configuration editing mode.       |
|----------------------------------------------------------------------------------------------------|-----------------------------------------------|
| [Site1] clock protocol none                                                                                                    | Disable clock protocol (i.e. NTP disable)     |
| [Site1] quit                                                                                                    | Return to user-mode to set the date and time. |
| <site1>clock datetime <current time=""> <current< th=""><th>Set the datetime in this example to 8:25:00</th></current<></current></site1> | Set the datetime in this example to 8:25:00   |
| date>                                                                                                    | 03/14/2016. clock datetime 8:25:00            |
|                                                                                                    | 03/14/2016                                    |
| <sitel> save</sitel>                                                                                                    | Save the configuration                        |

© Copyright 2016 Motorola Solutions, Inc. ANY USE NOT APPROVED BY MOTOROLA SOLUTIONS IS PROHIBITED. MOTOROLA, MOTO, MOTOROLA SOLUTIONS and the Stylized M Logo are trademarks or registered trademarks of Motorola Trademark Holdings, LLC and are used under license. All rights reserved All other trademarks, product, or service names are the property of their respective owners.